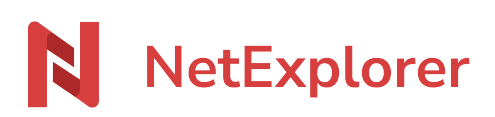

Base de connaissances > Les outils NetExplorer > NetExplorer pour Outlook > Bonnes pratiques > Déploiement automatisé du connecteur Outlook dans votre organisation

# Déploiement automatisé du connecteur Outlook dans votre organisation

Nicolas ARBOUIN - 2023-12-27 - Bonnes pratiques

Cette page est réservée aux administrateurs de la plateforme

Il est possible de paramétrer le connecteur Outlook pour le déployer automatiquement sur votre AzureAD mais également de récupérer automatiquement l'adresse d'accès de la plateforme. Cela simplifie le fonctionnement pour les utilisateurs.

#### **Prérequis**

Avant tout déploiement il convient de s'assurer que votre serveur est correctement paramétré.

- Pensez à vérifier la compatibilité de votre serveur Exchange au préalable
  - Avoir un compte professionnel ou scolaire Microsoft 365 connecté à Exchange Online. Actuellement, le nouveau client ne prend pas en charge les comptes Exchange locaux, hybrides ou souverains.
  - Disposer d'une installation minimale du système d'exploitation Windows 10 version 1809 (build 17763).

(Lien complet vers la doc Microsoft

> https://learn.microsoft.com/fr-fr/office/dev/add-ins/outlook/one-outlook)

En cas de doute, veuillez nous contacter au support support@netexplorer.fr

- Microsoft a publié un article détaillant les prérequis pour tout déploiement du connecteur, notamment sur un serveur OnPremise.

https://docs.microsoft.com/fr-fr/office/dev/add-ins/outlook/add-in-requirements

- Ce point est particulièrement important à vérifier :

https://docs.microsoft.com/fr-fr/office/dev/add-ins/outlook/add-in-requirements#mail-serverrequirements

Particularité des serveurs Exchange OVH : ces serveurs étant mutualisés, le

#### déploiement du connecteur ne peut être effectué.

Déploiement du connecteur Outlook sur Azure AD

#### Le connecteur Outlook

Le connecteur Outlook est disponible sur le magasin d'application de Microsoft référençant tous les connecteurs et composants pour les applications de la suite Office. Pour le récupérer, cliquez sur ce lien : <u>connecteur NetExplorer for Outlook</u>

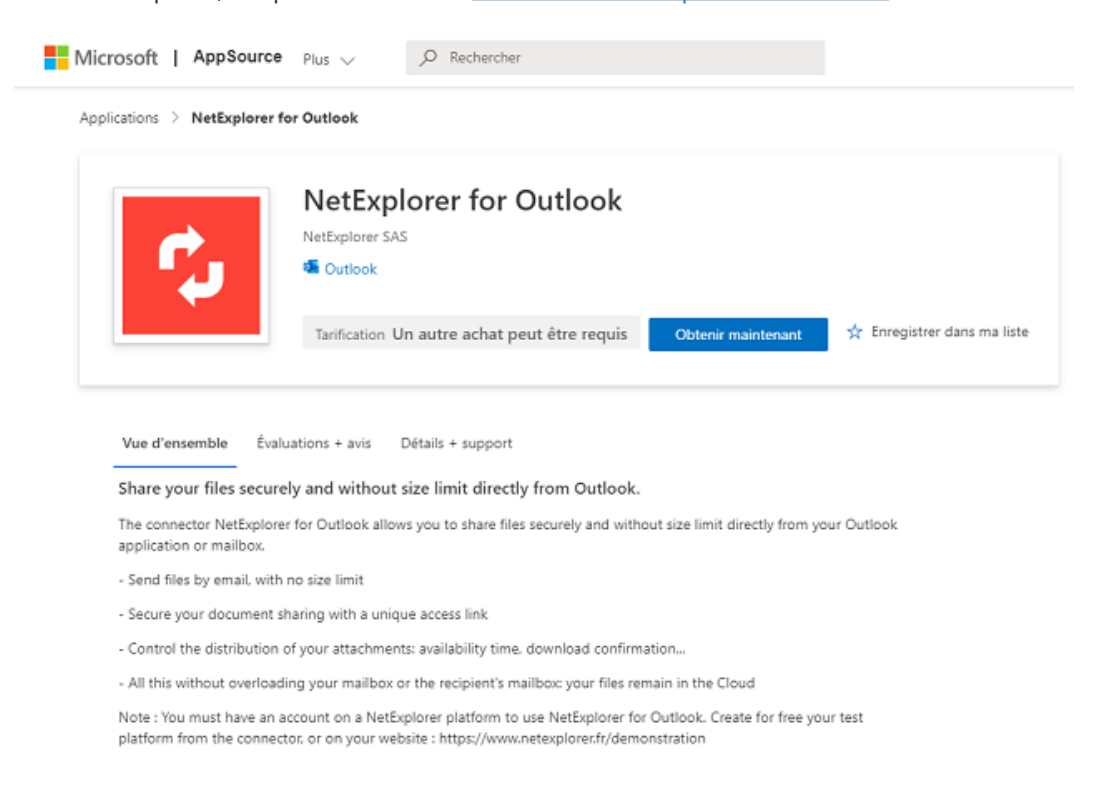

## Déploiement du connecteur sur un domaine Azure AD

Il suffit de cliquer sur le bouton "Obtenir maintenant" pour lancer la procédure. Microsoft demande alors de confirmer vos coordonnées (s'il s'agit de la première application que vous installez) et de valider les conditions d'utilisations du connecteur.

|                               |                                                                                                    | ×                         |
|-------------------------------|----------------------------------------------------------------------------------------------------|---------------------------|
|                               | Un dernier point                                                                                                    |                           |
|                               |                                                                                                    |                           |
|                               | Par NetExplorer for Outlook                                                                                                    |                           |
|                               |                                                                                                    | Enregistrer dans ma liste |
|                               | Cette application demande certaines informations de profil de base. Vous avez déjà fourni<br>ces informations. Vous êtes donc fin prêt ! Modifier                                                                                                    |                           |
| Vue d'ensemble Évai           | J'autorise Microsoft à utiliser ou partager mes informations de compte afin que le<br>fournisseur ou Microsoft puisse me contacter au sujet de ce produit et des produits<br>associés. J'accepte les conditions d'utilisation et la politique de confidentialité du<br>fournisseur et comprends que les divisió d'utiliser ce produit ne sant pas accordés par |                           |
| Share your files secure       | Microsoft, sauf si Microsoft en est le fournisseur. L'utilisation d'AppSource est règie<br>par des conditions et une confidentialité distinctes.                                                                                                    |                           |
| The connector NetExplore      | Vous êtes connecté en tant que Michel DUPOND (michel.dupond@contoso.com).                                                                                                    | ticok                     |
| application or mailbox.       |                                                                                                    |                           |
| - Send files by email, with   | Continuer                                                                                                    |                           |
| - Secure your document s      |                                                                                                    |                           |
| - Control the distribution of | your attachments: availability time, download confirmation                                                                                                    |                           |
|                               |                                                                                                    |                           |

Vous serez alors automatiquement redirigé vers le centre d'administration Microsoft 365. Le connecteur doit alors apparaitre dans la liste.

| =   |                        | Accueil              | > Applications intégrées                                                                                                    |                |      | 🔆 Mode Clair        |  |  |  |
|-----|------------------------|----------------------|----------------------------------------------------------------------------------------------------|----------------|------|---------------------|--|--|--|
| ଜ   | Accueil                | Арр                  | lications intégrées                                                                                                    |                |      |                     |  |  |  |
| Я   | Utilisateurs           |                      | 2                                                                                                    |                |      |                     |  |  |  |
| Ð   | Appareils              | Découvre<br>déployer | Découvrez, achetez, acquérez, gérez et déployez Microsoft 365 Apps développé par des partenaires Microsoft. Vous pouvez également<br>déployer et gérer des compléments de productivité développés au sein de votre organisation.<br>Pour une gestion avandée de cas applications, accidez au centre d'administration ou à la page correspondant :<br>Azure Active Directory   SharePoint   Teams   Add-ins |                |      |                     |  |  |  |
| 34  | Teams et groupes       | Pour une<br>Azure Ac |                                                                                                    |                |      |                     |  |  |  |
| -6  | Ressources             |                      |                                                                                                    |                |      |                     |  |  |  |
|     | Facturation            | 🕂 Obte               | 🗄 Obtenir des applications 🕴 Charger les applications personnalisées \cdots 3 éléments 🔎 Rechercher 🛛 🕇 Filtrer                                                                                                    |                |      |                     |  |  |  |
| 0   | Support                |                      |                                                                                                    |                |      |                     |  |  |  |
| ۲   | Paramètres             | Nom                  |                                                                                                    | Produits hôtes | État | Test du déploiement |  |  |  |
| D   | Configuration          | 9                    | NetExplorer pour Outlook<br>Partagez vos fichiers en toute sécurité et sans li                                                                                                    | Outlook        | 😑 сж | Non                 |  |  |  |
| Ł   | Rapports               |                      |                                                                                                    |                |      |                     |  |  |  |
| Ş   | État d'intégrité       |                      |                                                                                                    |                |      |                     |  |  |  |
| Cen | tres d'administration  |                      |                                                                                                    |                |      |                     |  |  |  |
| ۲   | Sécurité               |                      |                                                                                                    |                |      |                     |  |  |  |
| ۲   | Conformité             |                      |                                                                                                    |                |      |                     |  |  |  |
| ь   | Endpoint Manager       |                      |                                                                                                    |                |      |                     |  |  |  |
| ٠   | Azure Active Directory |                      |                                                                                                    |                |      |                     |  |  |  |
|     | Afficher tout          |                      |                                                                                                    |                |      |                     |  |  |  |
|     |                        |                      |                                                                                                    |                |      | 6                   |  |  |  |
|     |                        |                      |                                                                                                    |                |      | Ģ                   |  |  |  |
|     |                        |                      |                                                                                                    |                |      |                     |  |  |  |

Cliquez sur le connecteur pour faire apparaitre le panneau de configuration.

Vous pourrez alors vous rendre dans le panneau "Utilisateurs" et sélectionner quels utilisateurs/groupes auront accès au connecteur.

| NetExplorer pour Outlook                             |  |  |  |  |  |  |  |
|------------------------------------------------------|--|--|--|--|--|--|--|
| Vue d'ensemble <b>Utilisateurs</b> Utilisation       |  |  |  |  |  |  |  |
| Est-ce un test de déploiement ? 🛈 🛛 💽 No             |  |  |  |  |  |  |  |
| Affecter des utilisateurs                            |  |  |  |  |  |  |  |
| Seulement moi (michel.dupond@contoso.com)            |  |  |  |  |  |  |  |
| Toute l'organisation                                 |  |  |  |  |  |  |  |
| Utilisateurs/groupes spécifiques                     |  |  |  |  |  |  |  |
| Recherchez des utilisateurs ou des groupes à ajouter |  |  |  |  |  |  |  |
|                                                      |  |  |  |  |  |  |  |

Validez en cliquant sur le bouton "Mettre à jour" en bas à gauche.

Le connecteur sera automatiquement déployé sur les versions bureau et en ligne de Outlook.

### Paramétrage automatique de l'URL de la plateforme

## **Configurer votre zone DNS**

Pour que la configuration automatique de la plateforme il suffit d'ajouter une entrée DNS dans votre zone DNS correspondant au domaine des comptes mails.

\_nediscovery.<domaine des comptes mails>.fr TXT https://{domaine de la plateforme}

La façon de modifier votre DNS est différente, selon votre registrar ou si vous hébergez vous même vos serveurs DNS. Voici les procédures de registrar les plus communes :

- <u>https://docs.ovh.com/fr/domains/editer-ma-zone-dns/</u>
- https://docs.gandi.net/fr/noms\_domaine/operations\_courantes/enregistrements\_dns.h tml
- https://fr.godaddy.com/blog/dns-nom-de-domaine/

En pratique, pour que le compte mail test@mondomaine.fr soit configuré pour récupérer l'URL maplateforme.netexplorer.pro, il faut rajouter l'entrée DNS qui suit:

\_nediscovery.mondomaine.fr TXT https://maplateforme.netexplorer.pro

Une fois l'entrée DNS effective, vos utilisateurs avec l'adresse @mondomaine.fr, auront le

connecteur Outlook configuré avec l'adresse de plateforme maplateforme.netexplorer.pro. Si c'est le cas vous aurez les message qui suit lorsque vous cliquez sur le connecteur:

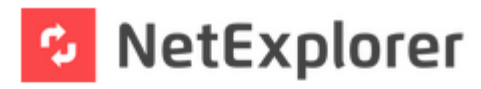

Votre organisation a configuré NetExplorer pour Outlook pour vous. Merci de vous connecter avec vos identifiants de connexion habituels.

SE CONNECTER